Windows 7 での使用方法

2011/03/28

株式会社ニュートン e-Learning 事業部

教材プログラムのアイコンの上で、右クリックをします。

いつも教材を起動するときは、アイコンの上で、左クリック(ダブルクリック)をします、 その代わりに、右クリックをしてください。

表示されるメニューのなかから、「プロパティ」をクリックします。

- 「のプロパティ」という画面が開きます。
- ・「互換性」タブをクリック
- ・「互換モードでこのプログラムを実行する」にチェックをいれ、

プルダウンより、「Windows XP (Service Pack 3)」を選択

・特権レベルの「管理者としてこのプログラムを実行する」にチェックする

右のような画面になっていることを 確認し、「OK」をクリックしてくださ い。

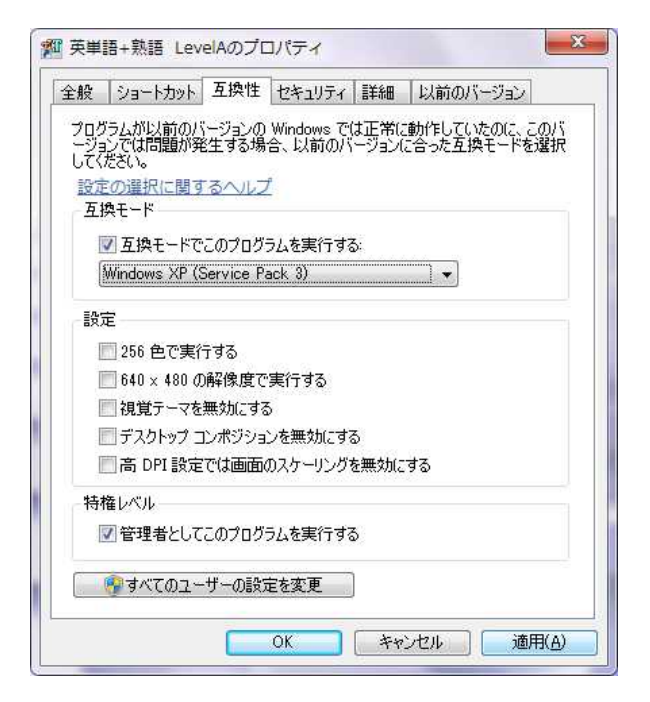

教材プログラムを実行します。

なお、この操作は、教材プログラムごと(デスクトップにできるアイコンごと)に行う必 要があります。